Het kan zijn dat er een rode balk in beeld komt bij het openen van deze urenstaat. Onderstaand kan dit oplossen.

De foutmelding wordt getoond, omdat Microsoft macro's in de laatste update macro's standaard heeft geblokkeerd in Excel. Hierdoor kan de code die achter de knoppen zit niet worden gebruikt totdat het een vertrouwd bestand is.

| ■ Automatisch<br>Bestand <u>Start</u><br>ター<br>ペー | n opslaan () Regina-indeling Fo<br>Invoegen Pagina-indeling Fo<br>A Knippen<br>Plakken () Kopiéren *<br>* Ø Opmaak kopiéren/olaki | C → ÷<br>ormules Geg<br>Calibri<br>B I | Urenstaat 2022 intern<br>jevens Controlere<br>v 11 v<br>u v m v d | v1.33 $\checkmark$<br>n Beeld On<br>$A^{*} A^{*} \equiv$<br>$\sim A \sim \equiv$ | twikkelaars Hel<br>= =   ≫ →<br>= =   = = | p Acrobat Pov<br>같는 Terugloop<br>단 Sametrivoegen ( | ver Pivot<br>en centreren 👻 | 暉 • % 000 * |
|---------------------------------------------------|----------------------------------------------------------------------------------------------------|----------------------------------------|-------------------------------------------------------------------|----------------------------------------------------------------------------------|-------------------------------------------|----------------------------------------------------|-----------------------------|-------------|
| Ongedaan maken                                    | Klembord                                                                                                    | E.                                     | Lettertype                                                        | 152                                                                              |                                           | Uitlijning                                         | 151                         | Getal       |
| BEVEILIGING                                       | GSRISICO Microsoft Corporation heeft                                                                                              | het uitvoeren va                       | in macro's geblokkeer                                             | d omdat de bron va                                                               | an dit bestand niet w                     | ordt vertrouwd.                                    | Meer informatie             |             |
| E1 ~                                              | : × / fx                                                                                                    |                                        |                                                                   |                                                                                  |                                           |                                                    |                             |             |
| 1                                                 | A C                                                                                                    | D                                      | E F                                                               | G                                                                                | H I                                       | J                                                  |                             | к           |

Het bestand werkt weer als je met rechtermuisknop klikt op het bestand en vervolgens kiest voor eigenschappen. Vervolgens zie je onderstaand scherm. Vink vervolgens 'Blokkering opheffen' aan en druk op 'Toepassen' en vervolgens 'OK'.

Als je het bestand vervolgens opnieuw opent en opslaat op je schijf heb je dit probleem niet meer.

| lgemeen Back                       | kup Beveiliging Details Vorige versies                                                                                      |      |  |  |  |  |  |
|------------------------------------|----------------------------------------------------------------------------------------------------|------|--|--|--|--|--|
| <b>M</b>                           | Urenstaat 2022 intern v1.33                                                                                                 |      |  |  |  |  |  |
| Bestandstype:                      | Microsoft Excel-werkblad met macro's (.xlsm)                                                                                |      |  |  |  |  |  |
| Openen met:                        | Kale Konger Kale Kale Kale Kale Kale Kale Kale Kale                                                                         | 2    |  |  |  |  |  |
| Locatie:                           | C:\Users\Robin Jongejan\Downloads                                                                                           |      |  |  |  |  |  |
| Grootte:                           | 399 kB (408.609 bytes)                                                                                                    |      |  |  |  |  |  |
| Grootte op schij                   | f: 400 kB (409.600 bytes)                                                                                                   |      |  |  |  |  |  |
| Gemaakt:                           | dinsdag 26 juli 2022, 10:12:00                                                                                              |      |  |  |  |  |  |
| Gewijzigd:                         | donderdag 1 september 2022, 15:59:07                                                                                        |      |  |  |  |  |  |
| Laatst<br>geopend:                 | Vandaag 1 september 2022, 1 minuut geleden                                                                                  |      |  |  |  |  |  |
| Kenmerken: [                       | Alleen-lezen Verborgen Geavanceer                                                                                           | d    |  |  |  |  |  |
| Beveiliging: D<br>e<br>w<br>o<br>b | It bestand is afkomstig van<br>en andere computer en<br>vordt mogelijk geblokkeerd<br>m deze computer beter te<br>eveiligen | effe |  |  |  |  |  |